| Wiroloss Poutor                                                                                                    | I.Hardware Connection<br>Please connect wired network as shown in the figure for the<br>first-time configuration.<br>ADSL users please follow steps 1,2,3,4 and LAN users please<br>follow steps 2,3,4,directly connect network cable to router<br>WAN port.                                                                                                    | II.Computer settings<br>IP setting please refer to the steps below if computer connect<br>router via wired network.<br>Settings for Windows 7/Vista OS:                                                                                                    | Settings for Windows 2000/XP OS:<br>1.Right click "My network places",<br>choose "Properties".                                                                                                    | III.Basic configuration of router<br>1.Please login on mainstream browser like Firefox,IE9,Google<br>etc. Input 192.168.5.1,enter User name: root ,Password:<br>admin , click "LOGIN".                                                                                                    |
|----------------------------------------------------------------------------------------------------|----------------------------------------------------------------------------------------------------|----------------------------------------------------------------------------------------------------|----------------------------------------------------------------------------------------------------|----------------------------------------------------------------------------------------------------|
| Installation Guide                                                                                                    | ADSL access<br>Optical fiber/<br>LAN access<br>Network                                                                                                    | 1.Click"Start"-> Control Panel -><br>Network and Sharing Center -><br>Change adapter settings -> Local<br>Area connection, click"Local Area<br>connection", choose"Properties".                                                                                                    | 2.Right click"Local Area<br>Connection", choose "Properties"<br>-> double click "Internet Protocol<br>(TCP/IP)" as pic:                                                                                                    | Please enter the administrator passed of the troats:<br>The non-management parsed attacks is administrator for casi, please dange it is time shidily public typion (tables - Administrator Parsend<br>UNITION OF THE Parsender<br>Parsender<br>2.After logging in to the router settings interface, go to the<br>Outlock of widden                                                                                                    |
|                                                                                                    | After connection finished, please check the indicator status:         LED       Description         Status       Description         U       Power         Bright Blue       Device working         WiFi       Bright Blue                                                                                                    | 2.Double click "Internet Protocol<br>Version 4 (TCP/IPv4)".                                                                                                    | 3.Double click "Internet Protocol<br>Version 4 (TCP/IPv4)".                                                                                                    | C Description  Product Guide  Product Guide  Produ |
|                                                                                                    | 1 2 3 4       LAN       Bright Blue       LAN port connected properly         Ø       WAN       Bright Blue       Wan port connected properly         Image: USB (when insert the USB adapter)       Bright Blue       USB adapter connected properly         Image: USB (when insert the USB adapter)       Bright Blue       USB adapter connected properly         Image: USB (when insert the USB adapter)       Bright Blue       USB adapter connected properly         Image: USB adapter)       Bright Blue       USB adapter connected properly         Image: USB adapter)       Bright Blue       USB adapter connected properly         Image: USB adapter)       Bright Blue       USB adapter connected properly         Image: USB adapter)       Bright Blue       USB adapter connected properly         Image: USB adapter)       Bright Blue       USB adapter connected properly         Image: USB adapter)       Bright Blue       USB adapter connected properly         Image: USB adapter)       Bright Blue       USB adapter connected properly         Image: USB adapter connected properly       Bright Blue       USB adapter connected properly         Image: USB adapter connected properly       Image: USB adapter connected properly       Image: USB adapter connected properly         Image: USB adapter connected properly       Image: USB adapter connected properly       <                                                                                                    | 3. Choose "Obtain an IP address automatically" and "Obtain DNS server address automatically". Click "OK".                                                                                                    | A.Choose "Obtain an IP address<br>automatically" and "Obtain DNs<br>server address automatically",<br>Click "OK".                                                                                                    | A:If WAN port directly connect with upper router LAN port,<br>WAN Protocol please choose"Dynamic IP(DHCP)", then click<br>"SAVE & APPLY" button.                                                                                                    |
| B:If internet access via ADSL,please choose "PPPoE dial up<br>internet access", input broadband User name and Password,<br>then click"SAVE & APPLY".                                                                                                    | 2.Find the hotspot from list and Click "JOIN THE NETWORK".<br>If hotspot is not found, please rescan.                                                                                                    | 5.Now the signal strength can be found on the setting page.<br>Click "Network parameters" ->"Interface parameter",if wwan<br>had obtained the IP address,the internet is available.                                                                                                    | 3. <b>Do NOT</b> tick the "Client and relay selection", just Input password or leave it blank if no password, then click "SUBMIT".                                                                                                    | 6.Click "Network parameters" ->"Interface parameter", if wwan had obtained the IP address, the internet is available.                                                                                                    |
| WAN port setup WAN protocol PPPoE dial up internet access PPPoE broadband dial up user                                                                                                    | Join the windows network: search for windows           Monod-IF           BQ: Owned-IF           BQ: Owned-IF <tr< td=""><td>Webers status         Mandas parameter           Image: Status         Ende surveix           Image: Status         Ende surveix           Image: Status         Ende surveix           Image: Status         Ende surveix</td><td>Join the wireless network: settings</td><td>Insteine aventure<br/>Insteined parameters System parameters Action</td></tr<>                                                                                                    | Webers status         Mandas parameter           Image: Status         Ende surveix           Image: Status         Ende surveix           Image: Status         Ende surveix           Image: Status         Ende surveix                                                                                                    | Join the wireless network: settings                                                                                                    | Insteine aventure<br>Insteined parameters System parameters Action                                                                                                    |
| IV.Repeat signal with external WiFi usb adapter                                                                                                    | Troom of the theory BBRD 017 301 318 (Broyne and BD/0173 1980     Development of the theory BBRD 017 301 318 (Broyne and BD/0173 1980     Development of the theory BBRD 017 301 301 01 100 provide and BD/0173 1980     Source 1 (Make theory BBRD 017 301 301 01 100 provide and BD/0173 1980     Source 1 (Make theory BBRD 017 301 301 01 100 provide and BD/0173 1980     Source 1 (Make theory BBRD 017 301 301 01 100 provide and BD/0173 1980     Source 1 (Make theory BBRD 017 301 301 01 100 provide and BD/0173 1980     Source 1 (Make theory BBRD 017 301 301 01 100 provide and BD/0173 1980     Source 1 (Make theory BBRD 017 301 301 01 100 provide and BD/0173 1980     Source 1 (Make theory BBRD 017 301 301 01 100 provide and BD/0173 1980     Source 1 (Make theory BBRD 017 301 301 01 100 provide and BD/0173 1980     Source 1 (Make theory BBRD 017 301 301 100 provide and BD/0173 1980     Source 1 (Make theory BBRD 017 301 301 100 provide and BD/0173 1980     Source 1 (Make theory BBRD 017 301 301 100 provide and BD/0173 1980     Source 1 (Make theory BBRD 017 301 301 100 provide and BD/0173 1980     Source 1 (Make theory BBRD 017 301 301 100 provide and BD/0173 1980     Source 1 (Make theory BBRD 017 301 301 100 provide and BD/0173 1980     Source 1 (Make theory BBRD 017 301 301 100 provide and BD/0173 1980     Source 1 (Make theory BBRD 017 301 301 100 provide and BD/0173 1980     Source 1 (Make theory BBRD 017 301 301 100 provide and BD/0173 1980     Source 1 (Make theory BBRD 017 301 301 100 provide and BD/0173 1980     Source 1 (Make theory BBRD 017 301 301 100 provide and BD/0173 1980     Source 1 (Make theory BBRD 017 301 301 100 provide and BD/0173 1980     Source 1 (Make theory BBRD 017 301 301 100 provide and BD/0173 1980     Source 1 (Make theory BBRD 017 301 100 provide and BD/0173 1980     Source 1 (Make theory BBRD 017 301 100 provide and BD/0173 1980     Source 1 (Make theory BBRD 017 301 100 provide and BD/0173 1980     Source 1 (Make theory BBRD 017 301 100 provide and BD/0173 1980 100 provide and BD/0   | Image: State 1 and State 2 and State 2 and Stat | Client and relay selection  Client and relay selection  WPA key  WPA key  Client the password to connect to the wreess  Client the password to connect to the wreess  Client and relay selection  Client and relay selection  Clie | 7. To switch signal please remove the previous one first, then rescan and connect the new hotspot, rebot the router.                                                                                                    |
| Image       Image         PPPoE broadband dial up       massword         PPoE broadband dial up       massword         IV.Repeat signal with external WiFi usb adapter         (For router with usb interface only)         (Note: The router currently support usb adapter with RT3070, RT3072, RTL8188RU and RTL8811 chipsets and support to repeated SSID name in English only.)         1.In any cases, please do insert the WiFi usb adapter first before power the router. Or else, the WiFi usb adapter can't be recognized, and the previous connection record will be cleared.         After router boots on, enter the configuration page, click                                                         | TOURING UNDER CONTROL TO DESCRIPTION OF CONTROL OF CONTROL OF C | <complex-block></complex-block>                                                                                                    | Client and relay selection  Client and relay selection  Client and relay selection  Comparison of the same time  Comparison of the same time  Comparison of the s | <text><text><text><text></text></text></text></text>                                                                                                    |
| Image         PPPOE broadband dial up         password    IV.Repeat signal with external WiFi usb adapter (For router with usb interface only) (Note: The router currently support usb adapter with RT3070, RT3072, RTL8188RU and RTL8811 chipsets and support to repeated SSID name in English only.) 1.In any cases, please do insert the WiFi usb adapter first before power the router. Or else, the WiFi usb adapter can't be recognized, and the previous connection record will be cleared. After router boots on, enter the configuration page, click "Wireless Setting" on side menu. If the WiFi usb adapter loaded successfully, the page below will be found, click the second "SEARCH SIGNAL" button. | Provide the first first fir | <image/>                                                                                                    | <text><text><image/></text></text>                                                                                                    | <text><text><text><text><image/></text></text></text></text>                                                                                                    |